# **Table of Contents**

| c:geon asetukset                       | . 2      |
|----------------------------------------|----------|
| Palvelut                               | . 3      |
| Geocaching                             | . 3      |
| Sosiaalinen media                      | . 5      |
| Muut asetukset                         | . 7      |
| Ulkoasu                                | . 8      |
| Kätkön tiedot                          | . 9      |
| Kartta                                 | 11       |
| Kartan tiedot                          | 11       |
| Reittipisteet                          | 13       |
| Kartan sisältö                         | 14       |
| Kartan käyttäytyminen                  | 15       |
| Läheisyysilmoitus                      | 15       |
| Kartan viivojen muokkaus               | 17       |
| Muut kartan asetukset                  | 19       |
| Kirjaaminen                            | 19       |
| Allekirjoitus                          | 19       |
| Mallineet                              | 20       |
| Muut kirjausasetukset                  | 21       |
| Offline-data                           | 22       |
| Yleinen                                | 22       |
| GPX                                    | 23       |
| lietokanta ja katkodata                | 23       |
| Yllapito                               | 24       |
| Navigaatio                             | 24       |
| Oπline-reititys                        | 25       |
| Navigointityokaiut                     | 20       |
| jarjesteima                            | 28       |
| Juurikansio, Paikkatieto & Orientaatio | 28       |
| Laitteistokiinäytys & vianetsintä      | 30       |
| varmuuskopiointi / Palautus            | 32<br>22 |
| Luo varmuuskopio                       | 32<br>22 |
| varmuuskopion palautus                 | 33       |

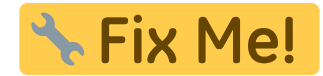

# c:geon asetukset

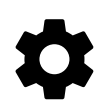

Seuraavat sivut selittävät c:geon asetussivun toiminnot.

Voit avata asetukset painamalla kolmen pisteen valikkoa päävalikossa ja valitsemalla Asetukset: Q ← c:geo Settings c:geo Go to Services Pocket queries Configure user account information and access to optional services. Bookmark lists Appearance Utility programs 0 Configure distance units, language and app colors. Settings Cache Details 7311 Customize the display of cache information. Backup / restore GC · L Мар Update offline data 🕩 Ũ Set map source, offline map settings and map details. About c:geo Logging Report a problem Configure your signature and set logging options. Offline Data Configure the data to be saved for offline use, the storage location and folders for GPX files. Routing / Navigation Configure offline routing, choose preferred navigation methods and select external navigation apps. System 0 System specific settings and debugging options. Backup / Restore 0 Perform backup and restore of cache/waypoint data and program settings.

Tästä valikosta löydät seuraavat asetusluokat, mitkä selitetään yksityiskohtaisesti alla:

| Kuvake | Valinta                         | Sisältö                                                                                                    |
|--------|---------------------------------|----------------------------------------------------------------------------------------------------|
|        | Palvelut                        | Aktivoi geokätköilypalvelut, joita haluat käyttää, muuta käyttäjätietojasi ja<br>aktivoi lisäpalveluja kuten GCVote ja send2cgeo |
|        | Ulkoasu                         | Aseta mittayksiköt, kieli ja ohjelman värit                                                                                      |
|        | Kätkön tiedot                   | Kustomoi kätkön tietojen näyttöä ja piilota tietyt kätköt                                                                        |
|        | Kartta                          | Aseta kartan lähde, offline-karttojen kansiot ja aseta offline-kartat ja niiden<br>yksityiskohdat                                |
|        | Kirjaaminen                     | Kustomoi kirjausasetuksia ja luo tai muokkaa omaa allekirjoitustasi                                                              |
|        | Offline-data                    | Konfiguroi offline-käyttöön tallennettava data, tallennussijainti ja GPX-<br>tiedostojen hakemistot                              |
|        | Reititys / Navigointi           | Määritä offlinereititys, valitse ensisijaiset navigointitavat ja valitse ulkoiset<br>navigointisovellukset                       |
|        | Järjestelmä                     | Konfiguroi sovelluksen hakemistot sekä muut järjestelmäkohtaiset<br>asetukset                                                    |
| Ę)     | Varmuuskopiointi ja<br>palautus | Varmuuskopioi ja palauta kätköjen/reittipisteiden tiedot ja/tai sovelluksen<br>tiedot/asetukset                                  |

# Palvelut

## Geocaching

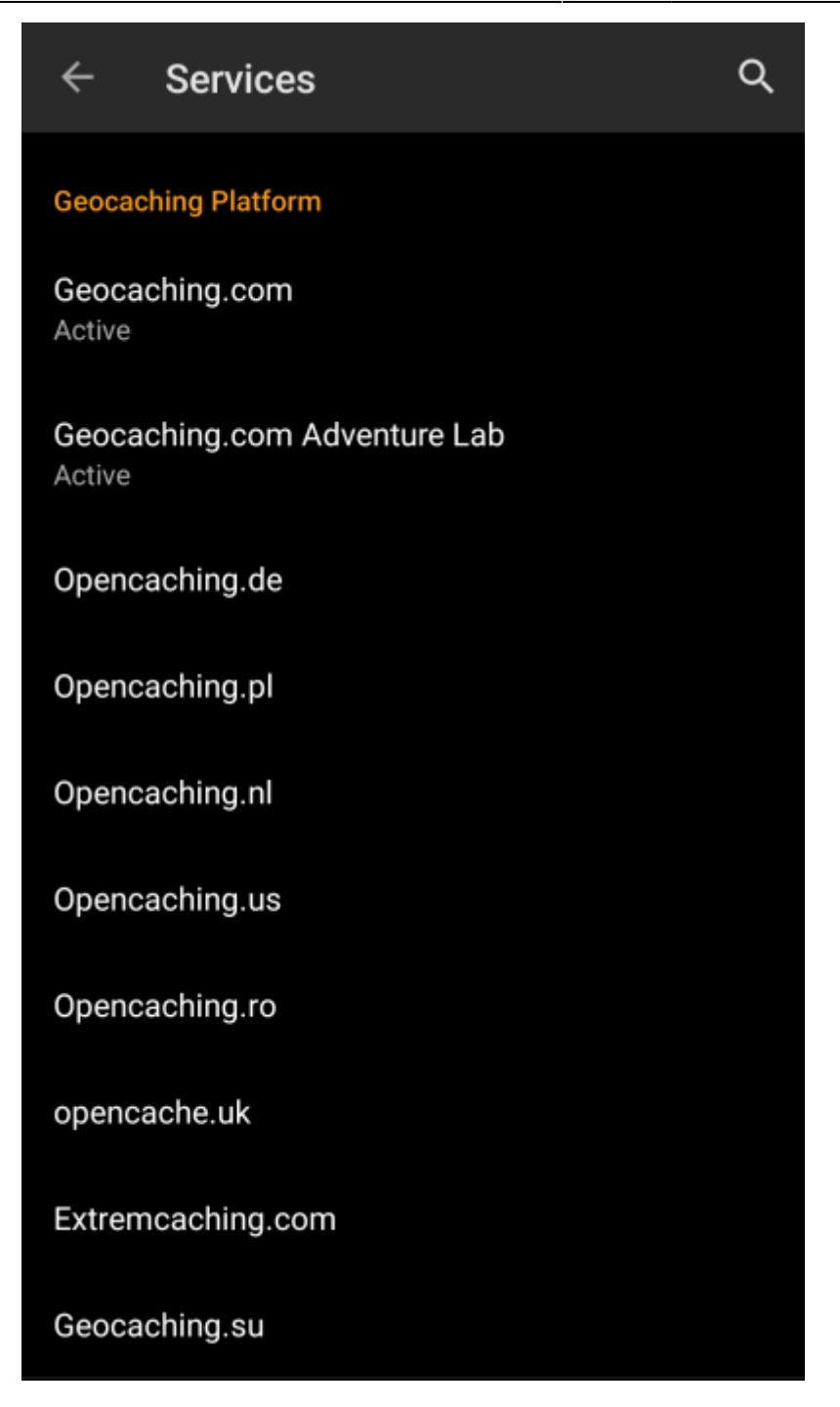

Palveluasetuksien ensimmäisessä osiossa voit aktivoida c:geon käyttöön useita erilaisia geokätköilysivustoja. Tällä hetkellä c:geo tukee seuraavia geokätköilysivustoja/palveluita:

| Palvelu                 | Selite                                                                                                    |
|-------------------------|----------------------------------------------------------------------------------------------------|
| geocaching.com          | Tällä hetkellä suurin kaupallinen geokätköilysivusto, listaa kätköjä<br>maailmanlaajuisesti                                                                           |
| Opencaching Germany     | Avoimeen lähdekoodiin perustuva ja ilmainen geokätköilysivusto, joka listaa kätköjä<br>koko maailmassa, painotettuna maat Saksa, Itävalta, Sveitsi, Italia ja Espanja |
| Opencaching Poland      | Avoimeen lähdekoodiin perustuva ja ilmainen geokätköilysivusto, joka listaa kätköjä<br>Puolassa                                                                       |
| Opencaching Netherlands | Avoimeen lähdekoodiin perustuva ja ilmainen geokätköilysivusto, joka listaa kätköjä<br>Alankomaissa                                                                   |
| Opencaching USA         | Avoimeen lähdekoodiin perustuva ja ilmainen geokätköilysivusto, joka listaa kätköjä<br>Yhdysvalloissa                                                                 |
| Opencaching Romania     | Avoimeen lähdekoodiin perustuva ja ilmainen geokätköilysivusto, joka listaa kätköjä<br>Romaniassa                                                                     |

| Palvelu                                                              | Selite                                                                                                    |
|----------------------------------------------------------------------|----------------------------------------------------------------------------------------------------|
| Opencaching UK                                                       | Avoimeen lähdekoodiin perustuva ja ilmainen geokätköilysivusto, joka listaa kätköjä<br>Iso-Britanniassa     |
| extremcaching.com                                                    | Yksityinen geokätköilysivusto, keskittyy pääasiassa korkean maastoarvon kätköihin saksankielisillä alueilla |
| Geocaching Russia Yksityinen geokätköilysivusto Venäjän geokätköille |                                                                                                    |
|                                                                      |                                                                                                    |

i

Yksityiskohtainen ohje geokätköilysivustojen tunnistautumisprosessista löytyy ohjeesta cigeon käytön aloitus.

Lisäksi voit käyttää palveluvalikkoa asettaaksesi yhteyden lisäpalveluihin, jotka ovat saatavilla c:geohon:

| Further          | services and addon |
|------------------|--------------------|
| GCvote<br>Active | .com               |
| GeoKre           | ty.org             |
| Send to          | c:geo              |

| Palvelu   | Selite                                                                                                    |
|-----------|----------------------------------------------------------------------------------------------------|
| GCVote    | Sivusto geokätköjen laadun arvosteluun                                                                                                    |
| GeoKrety  | Vaihtoehtoinen sivusto matkaajille                                                                                                    |
| Send2cgeo | Tarjoaa selaimen lisäosan, joka selatessa geokätköjä tietokoneella, lisää niitä c:geohon yhdellä<br>klikkauksella. Käy send2cgeon nettisivuilla saadaksesi lisätietoja tästä työkalusta. |

#### Sosiaalinen media

| Social media      |  |  |
|-------------------|--|--|
| Twitter<br>Active |  |  |

Voit valtuuttaa c:geon twiittaamaan Twitterissä joka kerta kun jätät lokin kätkölle tai matkaajalle. Twitternapin napautuksen jälkeen valtuutusnäyttö aukeaa:

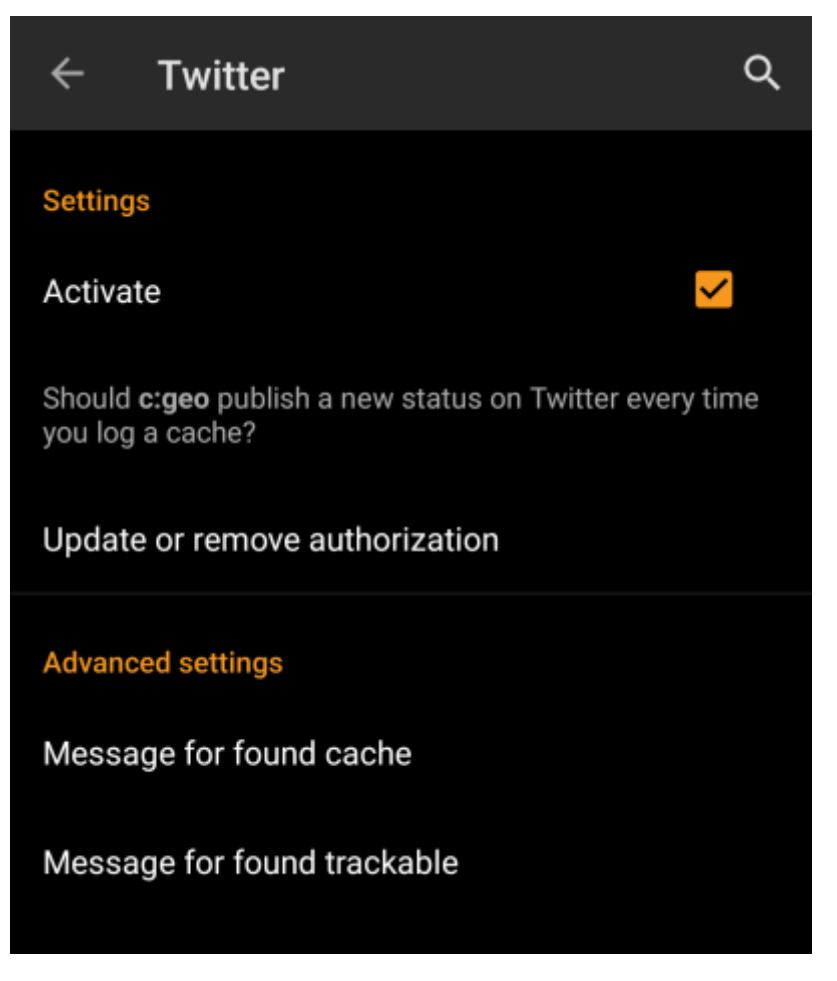

Valtuuttaaksesi Twitterin aktivoi palvelu ja napauta Valtuuta c:geo. Valtuutusnappien alla voit muokata mallineita, joita käytetään viestin twiittaamiseen. Mallineet käyttävät samoja tekstimalleja kuin lokiallekirjoituksesi.

#### Twitter

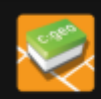

The following process will allow c:geo to access Twitter.

Tapping the "authorize c:geo" button will start the process. This process will open up a web browser with a Twitter page. Log in on this page and allow c:geo to access your account. That's all.

#### START AUTHORIZATION

If you do not yet have an account tap below to be directed to the service's webpage to create an account. Make sure to use the method with username and password to create an account as c:geo does not support login via Google/Apple/ Facebook. After account creation validation of your email address might be needed before you can use the login with c:geo.

#### CREATE AN ACCOUNT

Seuraavalla sivulla, napauta Aloita valtuutus avataksesi Twitterin sivun, jossa voit syöttää käyttäjänimen ja salasanan, ja valtuuttaa c:geon twiittaamaan puolestasi.

c:geo tukee sosiaalisista medioista tällä hetkellä vain Twitteriä. Kehitystiimillä on rajoitetut resurssit, ja keskittyy uusiin geokätköilytoimintoihin, joten meillä ei ole suunnitelmia Facebookyhteyden lisäämiseksi.

Mutta jos olet jo Twitterin käyttäjä ja/tai etsit tapaa postata löytösi Facebookiin, huomaathan, että on mahdollisuus linkata Twitter Facebookiin. Linkatusta käyttäjätunnuksesta kaikki uudet twiitit (myös c:geon tekemät) lähetetään automaattisesti myös Facebookiin.

Tästä löydät lisätietoja Twitterin tukisivustolla.

#### Muut asetukset

8/33

|                | Browser                                                                                                    |  |
|----------------|----------------------------------------------------------------------------------------------------|--|
|                | Android browser<br>Identify as Android browser. Solves login<br>problems when using certain network<br>providers.                                                                                                    |  |
| Valinta        | Selite                                                                                                    |  |
| Android-selain | <ul> <li>Yhteensopivuussyiden vuoksi c:geo käyttää palveluita käytettäessä tietokoneen selaimen profiilia. Jotkut verkko-operaattorit eivät salli mobiiliyhteyden käyttöä tietokoneella, joten ne voivat estää kaiken tavallisen tietokoneen liikenteen, tehden c:geon käyttökelvottomaksi. Tässä in tapauksessa jotkut palvelut eivät toimi tai et voi edes tunnistautua. Tämän valinnan aktivointi muuttaa c:geota siten, että se tunnistautuu mobiili-Android-selaimena, ratkaistakseen tämän ongelman.</li> <li>Suosittelemme, että valitset tämän vain, jos yhteydessä on ongelmia.</li> </ul> |  |

## Ulkoasu

Tässä valikossa voit muuttaa c:geon ulkonäön perusasetuksia.

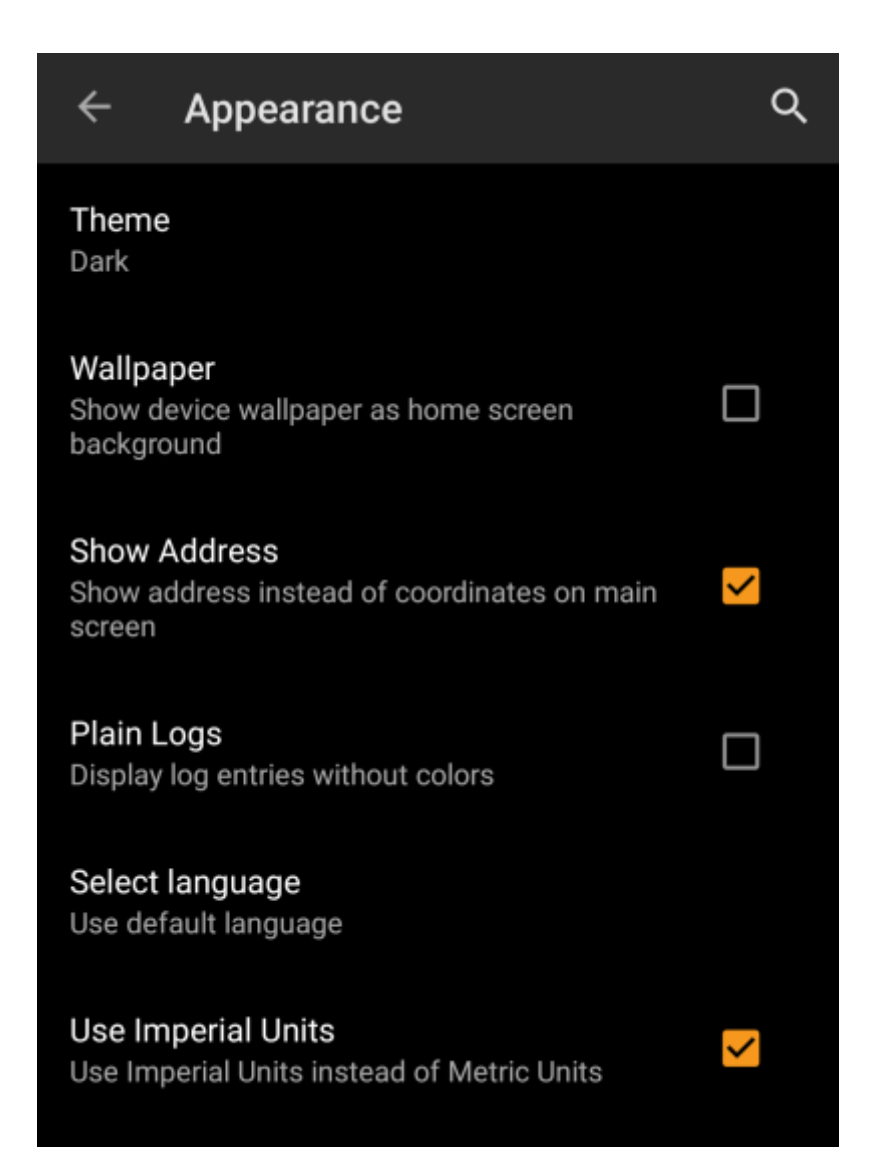

| Valinta                                   | Selite                                                                                                    |
|-------------------------------------------|----------------------------------------------------------------------------------------------------|
| Teema                                     | Voit käyttää c:geota joko vaalealla tai tummalla teemalla tai antaa c:geon hakea järjestelmän käyttämän teeman ja käyttää sitä. (Oletus: Tumma)                                                                                                    |
| Taustakuva                                | Voit valita, käytetäänkö laitteesi taustakuvaa myös c:geon kotivalikon<br>taustakuvana <i>(Oletus: Pois päältä)</i>                                                                                                    |
| Näytä osoite                              | Tämä saa c:geon käyttämään käänteistä geokoodauspalvelua näyttääkseen<br>päävalikon alareunassa koordinaattien sijaan nykyisen paikkakunnan nimen.<br>(Oletus: Päällä)                                                                                                    |
| Yksinkertaiset lokit                      | Valittuna, kaikki lokikirjat näytetään ilman värejä lukemisen helpottamiseksi.<br>(Oletus: Pois päältä)                                                                                                    |
| Valitse kieli                             | Tästä voit valita sovelluksessa käytettävän kielen. Tämä voi olla kätevä siinä<br>tapauksessa kun sinulla on ongelmia sovelluksen käytössä huonojen käännösten<br>vuoksi. c:geon uudelleenkäynnistys tarvitaan valinnan muuttamisen jälkeen.<br>(Oletus: Käytä laitteen oletuskieltä) |
| Käytä brittiläistä<br>yksikköjärjestelmää | Tämä valinta pakottaa käyttämään brittiläistä yksikköjärjestelmää (mailit/jalat)<br>metrisen järjestelmän (kilometrit/metrit) sijaan. (Oletus: Päällä (englannin kielelle),<br>Pois päältä(kaikille muille kielille))                                                                 |

# Kätkön tiedot

|                     | ← Cache Details                                                                                                    | ۹                                                                     |
|---------------------|----------------------------------------------------------------------------------------------------|-----------------------------------------------------------------------|
|                     | Show Friends'/Own<br>Display additional logbook page for<br>friends' and own logs                                                                                                    | ✓                                                                     |
|                     | Last Details Page<br>Open details with last used page                                                                                                    |                                                                       |
|                     | Show Direction<br>Show an arrow with compass direction<br>for caches in a list                                                                                                    | ✓                                                                     |
|                     | Disable waypoint extraction<br>Globally disable waypoint extraction<br>from personal cache notes. It can still<br>be enabled for individual caches by<br>deactivating the checkbox below the<br>personal cache note. |                                                                       |
|                     | Overwrite Personal Cache Note<br>If this setting is enabled c:geo<br>will delete the locally stored note<br>permanently and replace it by the<br>personal note on the server. No<br>merging will be done.            |                                                                       |
|                     | Use Chrome WebView<br>External websites will be displayed<br>without leaving c:geo (only possible if<br>Chrome is installed)                                                                                         |                                                                       |
|                     | Encrypt hint<br>Show hint text ROT-13 encrypted until<br>tapped                                                                                                    |                                                                       |
| Valinta             | Selite                                                                                                    |                                                                       |
| Näytä ystävien/omat | Näyttää ylimääräisen lokikirjasivun, joka listaa oma<br>kirjaukset (perustuen geocaching.com-sivuston yst                                                                                                    | at kirjauksesi sekä ystäviesi<br>ävä-toimintoon). <i>(Oletus: Pää</i> |

| Valinta                                 | Selite                                                                                                    |
|-----------------------------------------|----------------------------------------------------------------------------------------------------|
| Viimeisimmät tiedot -<br>sivu           | Kun valinta on pois päältä, Lisätietoja-nappi avaa aina Yksityiskohdat-sivun.<br>Valinnan ollessa päällä c:geo muistaa viimeksi käytössä olleen sivun ja avaa kaikki<br>kätköt tälle sivulle (kuten reittipisteet). <i>(Oletus: Pois päältä)</i>                                                                      |
| Näytä suunta                            | Näyttää pienen nuolen kaikissa kätkölistoissa, näyttääkseen karkean suunnan<br>kätkölle laitteen sijaintitietoon perustuen.<br>Kun tämä voi auttaa sinua päättelemään onko kätkö esimerkiksi edessä tai takana,<br>sitä ei ole kuitenkaan suunniteltu korvaamaan muita c:geon navigointitapoja. (Oletus:<br>Päällä)   |
|                                         | geocaching.comin peruskäyttäjät näkevät hakutuloksissa vain staattiset suuntakuvat, mutta ei liikkuvia nuolia.                                                                                                    |
| Reittipisteiden siirron<br>esto         | Tämä toiminto estää <b>kokonaan</b> toiminnon, joka siirtää automaattisesti<br>muistiinpanoistasi löytyvät koordinaatit reittipisteiksi. Vaihtoehtoisesti, voit kytkeä<br>tämän toiminnon pois päältä kätkökohtaisesti, poistamalla valinnan laatikosta, joka<br>sijaitsee suoraan kätkön muistiinpanosi alapuolella. |
| Korvaa henkilökohtainen<br>muistiinpano | Tämän asetuksen aktivointi kätköjen päivityksen yhteydessä henkilökohtaisten<br>muistiinpanojen ylikirjoituksen palvelussa olevassa muistiinpanolla sen sijaan, että ne<br>yhdistetään paikallisen sijainnin kanssa.<br>Tämän valinnan aktivointi voi johtaa tietojen menetykseen c:geossa. Ole                       |
| Käytä Chrome<br>Webviewiä               | Varovainen.<br>Ulkoiset verkkosivut näytetään Chrome Webview -ikkunassa suoraan c:geossa sen<br>sijaan, että ne avataan laitteesi omalla selaimella.<br>Tämä toiminto vaatii, että Google Chrome on asennettu laitteellesi.                                                                                           |

# Kartta

### Kartan tiedot

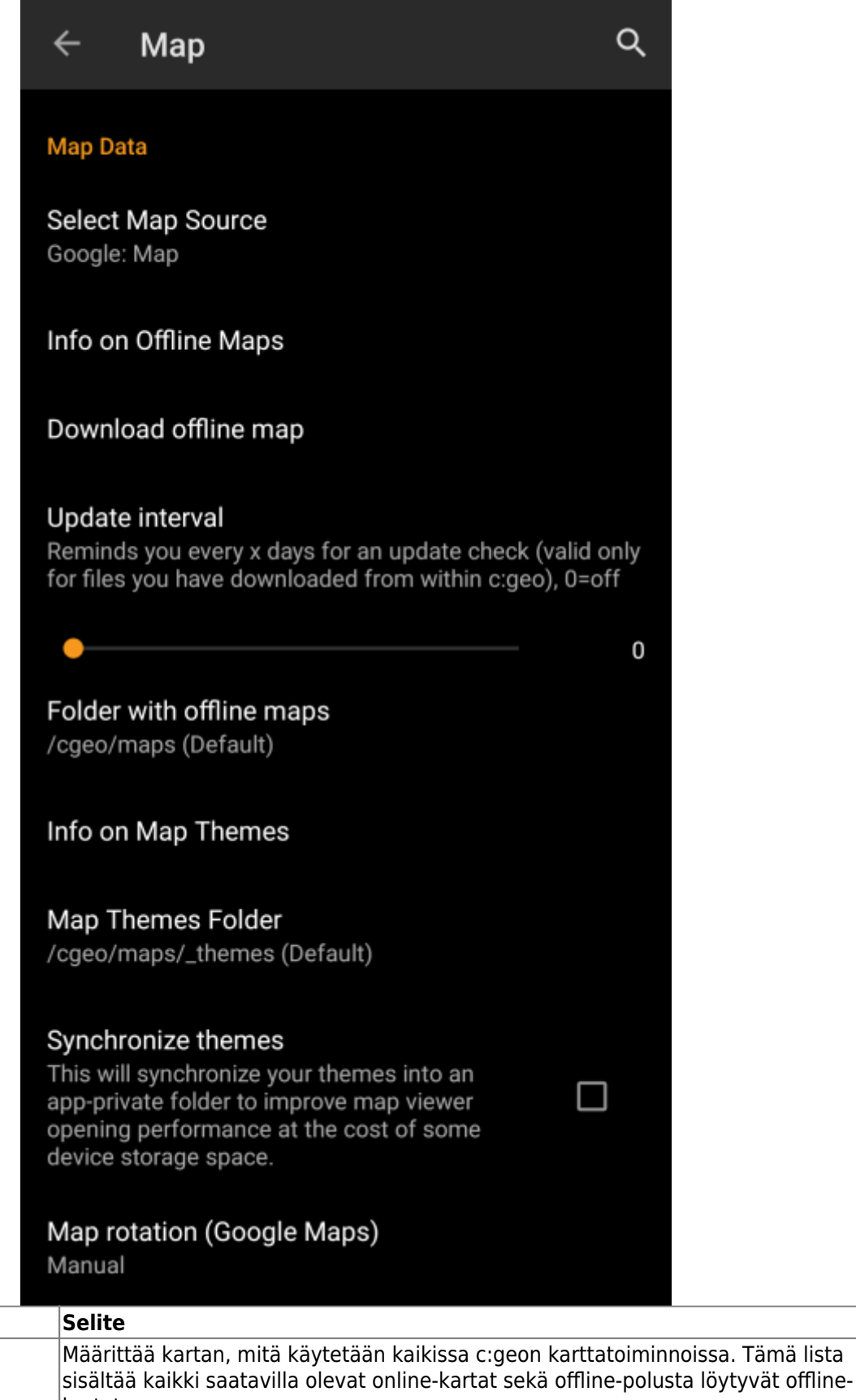

Valinta

| Valinta                                                                                                    | Selite                                                                                                    |
|----------------------------------------------------------------------------------------------------|----------------------------------------------------------------------------------------------------|
| Offline-karttojen polku                                                                                                    | Tästä voit valita polun, joka sisältää Mapsforgen offlinekarttojen tiedostot.                                                                                                    |
| Tietoja karttateemoista Tämä infovalinta tarjoaa lisätietoja tuetuista offlinekarttateemoista ja v<br>parhaaseen käyttöön. |                                                                                                    |
| Karttateemojen polku                                                                                                    | Tästä voit valita polun, joka sisältää offlinekarttateemat.                                                                                                    |
| Synkronoi teemat                                                                                                    | Jos koet, että kartan avaaminen on hidasta, voit käyttää tätä valintaa<br>karttateemakansion sovelluksen yksityiseen kansioon synkronoimiseksi. Tämä<br>kasvattaa kartan pääsyn nopeutta, mutta käyttää hieman lisää tallennustilaa.<br>Varmista, ettei teemakansio sisällä mitään turhia (isoja) tiedostoja ennen<br>tämän päälle kytkemistä! |
| Kartan kääntö (Google<br>Maps)                                                                                             | Voit kytkeä kartan käännön laitteesi suunnan mukaisesti päälle/pois tai kytkeä<br>manuaalisen kartan käännön päälle.<br>Tämä toiminto on tällä hetkellä saatavilla vain Google Maps-karttoihin.                                                                                                    |
| Lisätietoja c:ge                                                                                                    | eon offline-kartoista löydät <mark>Offline-kätköilyn</mark> ohjesivulta!                                                                                                    |

13/33

## Reittipisteet

| Waypoints                                                                                                    |                   |
|----------------------------------------------------------------------------------------------------|-------------------|
| Show waypoints<br>If less than the given amount of caches are dis<br>the map, their waypoints are shown additional | splayed on<br>ly. |
| -                                                                                                    | 10                |
| Hide waypoints<br>Hide original waypoints on the map                                                               |                   |
| Hide parking waypoints on the map                                                                                  |                   |
| Hide visited waypoints on the map                                                                                  | ✓                 |
| Zoom includes waypoints<br>If mapping a single cache: Should zoom be<br>adjusted to include all its waypoints?     |                   |

| Valinta                           | Selite                                                                                                    |
|-----------------------------------|----------------------------------------------------------------------------------------------------|
| Näytä reittipisteet               | Tästä voit valita, montako (tallennettujen) kätköjen reittipistettä näytetään kerralla<br>kartalla.<br>Jos näytettäviä kätköjä on vähemmän kuin asetetun rajan verran, niin näytetään myös<br>niiden reittipisteet. Voit joko käyttää liukusäädintä tai napauttaa numeroa asettaaksesi<br>uuden arvon. (Oletus: 10)                                                                                                    |
| Piilota reittipisteet             | <ul> <li>Nämä alavalinnat antavat mahdollisuuden piilottaa tietyt reittipisteet kartalta:</li> <li>1. Piilota alkuperäiset reittipisteet: Jos kätkön listakoordinaatteja on muokattu, niin on luotu reittipiste, joka sisältää alkuperäiset koordinaatit. Tämä valinta piilottaa kyseiset reittipisteet.</li> <li>2. Piilota parkkipaikka-reittipisteet: Tämä valinta piilottaa kartalta kaikki Parkkipaikka-tyyppiset reittipisteet.</li> <li>3. Piilota vieraillut reittipisteet: Tämä valinta piilottaa kaikki käyttäjän c:geossa vierailluksi merkityt reittipisteet kartalta.</li> <li>(Oletus: Kaikki pois päältä)</li> </ul> |
| Zoomaus sisältää<br>reittipisteet | Tämä valinnan ollessa päällä, zoomaus säädetään automaattisesti niin, että se sisältää kaikki kätkön reittipisteet, jos avaat kartan tietylle kätkölle. (Oletus: Pois päältä)                                                                                                    |

### Kartan sisältö

| Map Content                                                                                                    |                  |
|----------------------------------------------------------------------------------------------------|------------------|
|                                                                                                    |                  |
| Show history track<br>When activated (and GPS is on) c:geo saves<br>the history of your movements as a track and<br>displays it on the map.                                                            |                  |
| History track max. length<br>Set maximum length of history track (enforced of<br>startup of c:geo). Default value is 700 points - a<br>according to available memory.                                  | on each<br>djust |
|                                                                                                    |                  |
|                                                                                                    | 700              |
| Big icons                                                                                                    | 700              |
| <b>Big icons</b><br>If enabled, symbols like the 'found smiley'<br>or the 'corrected coordinates' marker will be<br>shown enlarged on the map instead of the<br>cache type icon.                       | 700              |
| Big icons<br>If enabled, symbols like the 'found smiley'<br>or the 'corrected coordinates' marker will be<br>shown enlarged on the map instead of the<br>cache type icon.<br>D/T rating on cache icons | 700              |

| Valinta                                 | Selite                                                                                                    |
|-----------------------------------------|----------------------------------------------------------------------------------------------------|
|                                         | Voit tällä aktivoida jäljen, joka näyttää kartalla kuljetun reitin laitteen sijainnin ja<br>liikkeidesi mukaisesti. <i>(Oletus: Pois päältä)</i>                                                                                                    |
| Näytä jälkihistoria                     | Jälki on tarkka vain silloin kun käytät karttaa ja GPS on päällä. Jos poistut<br>kartalta tai laitat GPS:n pois päältä, jälkeen voi tulla "hyppyjä" tai katkoksia. Jos halua<br>luotettavamman jäljen, sinun tulisi käyttää sitä varten räätälöityä ohjelmaa.            |
| Jälkihistorian<br>maksimipituus         | Antaa mahdollisuuden nostaa jälkihistorian käytettävissä olevan pisteiden määrää.<br>Kun raja tulee vastaan, niin vanhimmat jäljen pisteet poistetaan, jos uusia pisteitä<br>lisätään jälkeen. Rajan nostaminen vie enemmän puhelimen muistia. (Oletus: 700<br>pistettä) |
| lsot kuvakkeet<br>kirjatuille kätköille | Jos käytössä, kirjattujen kätköjen kohdalla näytetään isot hymiöt<br>kätkötyyppikuvakkeen sijaan. Uudelleenkäynnistys vaaditaan asetuksen muutoksen<br>jälkeen. (Oletus: Pois päältä)                                                                                    |
| D/T arvio kätkön<br>kuvakkeissa         | Aktivoituna tämä valinta näyttää kartalla kätköjen kuvakkeen päällä pienen kuvakkeen, joka osoittaa D/T-arvon.                                                                                                    |

## Kartan käyttäytyminen

|                        | Map behavior                                                                                                    |
|------------------------|----------------------------------------------------------------------------------------------------|
|                        | Long tap on map<br>Activate long tap on map icon (create an<br>individual route) or on free map space (create<br>a user-defined cache)                                                                                                    |
| Valinta                | Selite                                                                                                    |
| Kartan pitkä painallus | Valinnan ollessa päällä, voit painaa karttaa pitkään painamalla aktivoida kaksi eri<br>toimintoa:<br>1. Painaa pitkään kätköä tai sen reittipistettä, lisätäksesi sen yksittäiseen reittiin.<br>2. Painaa pitkään karttaa aloittaaksesi käyttäjän määrittämän kätkön luonnin. (Oletus:<br>Pois päältä) |

## Läheisyysilmoitus

15/33

|                                           | Proximity notification                                                                                                    |                |                                                       |
|-------------------------------------------|----------------------------------------------------------------------------------------------------|----------------|-------------------------------------------------------|
|                                           | Far distance                                                                                                    | 193.57 ft      |                                                       |
|                                           | Near distance                                                                                                    | 65.62 ft       |                                                       |
|                                           | General proximity notification on map<br>Play a single notification if any cache or<br>waypoint currently visible on the map is closer<br>than far distance or near distance. Different<br>tones are used for the two distances.                                                                                                    |                |                                                       |
|                                           | Specific waypoint proximity notification<br>Play a repeated notification if the currently<br>selected cache or waypoint is closer than far<br>distance or near distance. Works if cache<br>or waypoint details are opened, cache or<br>waypoint popups on map are shown or<br>compass is active. Different tones are used for<br>the two distances.                                                                                                |                |                                                       |
| Valinta                                   | Selite                                                                                                    |                |                                                       |
| Pitkä etäisyys                            | Määrittää läheisyysilmoituksen pitkän etäisyyden.<br>napauttaa numeroa asettaaksesi uuden arvon.                                                                                                    | Voit käyttää l | iukukytkintä tai                                      |
| Lyhyt etäisyys                            | Määrittää läheisyysilmoituksen lyhyen etäisyyden. Voit käyttää liukukytkintä tai napauttaa numeroa asettaaksesi uuden arvon.                                                                                                    |                |                                                       |
| Yleinen<br>läheisyysilmoitus<br>kartalla  | Kun päällä, yksittäinen ilmoitusääni annetaan jos mikä tahansa kätkö tai reittipiste<br>kartalla on lähempänä kuin pitkä tai lyhyt etäisyys. Pitkän etäisyyden täyttyessä<br>annetaan yksittäinen äänimerkki, lyhyen etäisyyden täyttyessä annetaan<br>kolminkertainen äänimerkki. (Oletus: Pois päältä)                                                                                                    |                |                                                       |
| Tietyn reittipisteen<br>läheisyysilmoitus | Kun päällä, toistuva äänimerkki annetaan jos valittu kätkö tai reittipiste tulee<br>lähemmäksi kuin pitkä tai lyhyt etäisyys. Tämä toimii jos kätkön tai reittipisteen tiedot<br>on auki, kätkön tai reittipisteen ponnahdusikkuna on esillä kartalla, tai kun kompassi<br>on aktiivinen. Pitkän etäisyyden täyttyessä annetaan yksittäinen äänimerkki, lyhyen<br>etäisyyden täyttyessä annetaan kolminkertainen äänimerkki. (Oletus: Pois päältä) |                |                                                       |
| llmoituksen tyyppi                        | Tällä valinnalla voit valita, haluatko saada ääni-ilmoituksen, teksti-ilmoituksen<br>ilmoituspalkissa vai molemmat.<br>Vinkki: Jos käytät älykelloa, niin teksti-ilmoitus sallii jonkin verran vuorovaikutusta,<br>koska teksti-ilmoituksen pitäisi näkyä myös älykellossa. (Oletus: Vain ääni)                                                                                                    |                | sti-ilmoituksen<br>n vuorovaikutusta,<br>v Vain ääni) |

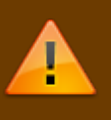

Riippuen Android-versiosta ja virransäästöasetuksista, läheisyysilmoitus voi lakata toimimasta jos kytket näytön pois päältä. Tarkista laitteesi asetukset ratkaistaksesi ongelman. Olemme myös tutkimassa kuinka tätä käyttäytymistä voidaan yleensä parantaa käyttämällä taustalla olevaa aktiivista ilmoitusta.

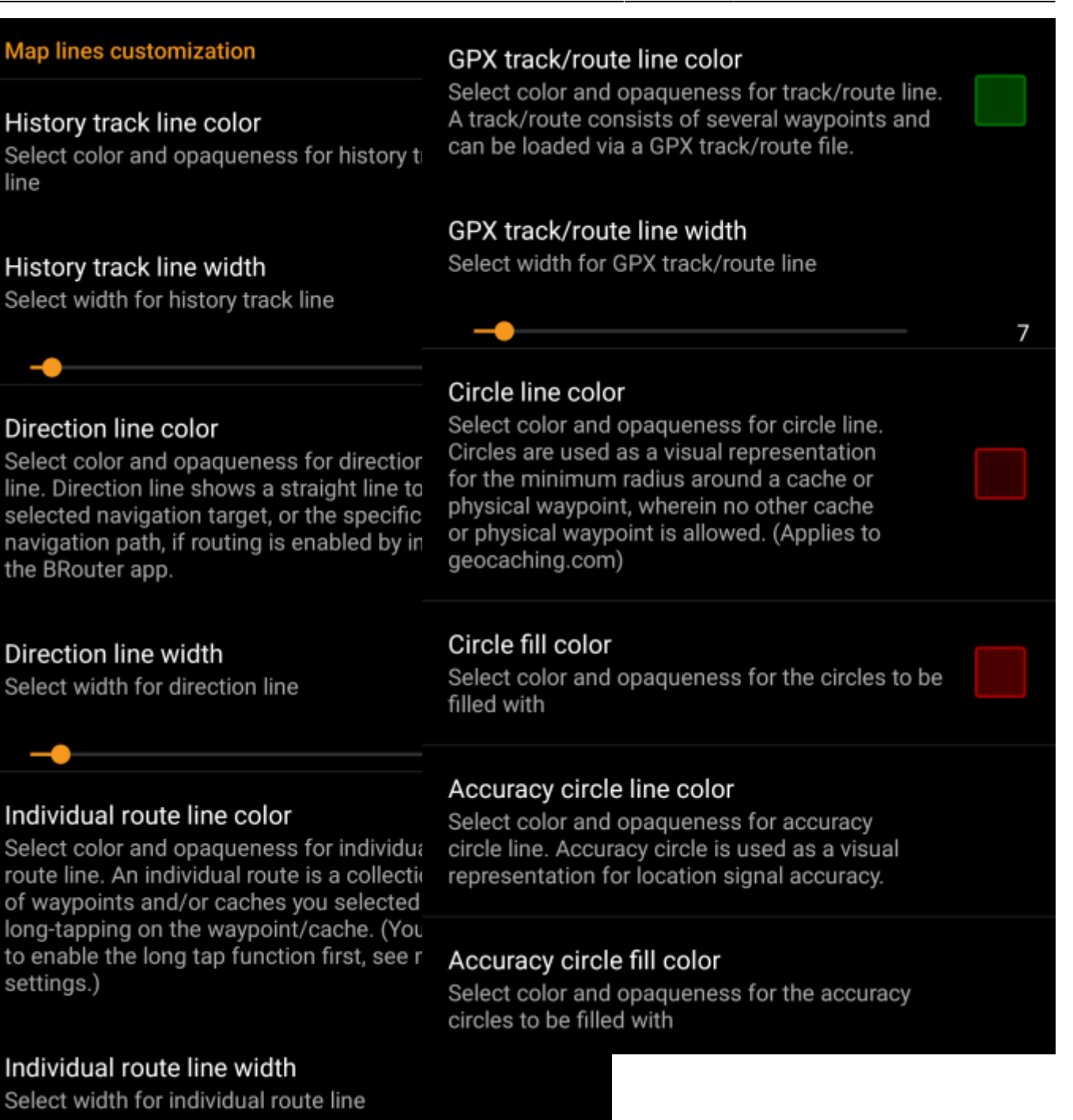

18/33

Nämä valinnat antavat mahdollisuuden muokata kartan erilaisten viivojen ja ympyröiden ulkonäköä. Voit vaihtaa niiden väriä, läpinäkyvyyttä, leveyttä sekä ympyrän täyttöväriä oman halusi mukaisesti.

Jokaisen värivalinnan kohdalla voit nollata värin ja läpinäkyvyyden oletukseksi jos tuntuu, että säädit jotakin väärin. Oletusleveys on 10 pikseliä.

Seuraavassa taulukossa selitetään lyhyesti erilaiset viivat ja ympyrät sekä niiden käyttökohde:

| Valinta            | Selite                                                                                                    |
|--------------------|----------------------------------------------------------------------------------------------------|
| Jälkihistoria      | Jos jälkihistoria on aktivoitu kartan sisältöasetuksissa, liikkeidesi mukainen piirretään kartalle.                                                                                                    |
| Suuntaviiva        | Suuntaviiva on suora tai erityisesti reititetty navigointireitti (jos BRouter-sovellus on asennettu) nykyisestä sijainnistasi valitulle kätkölle tai reittipisteelle (navigointikohde).                                                                                                    |
| Yksittäinen reitti | Yksittäinen reitti on kokoelma kätköjä tai reittipisteitä, jotka olet valinnut kartalta painamalla<br>niitä pitkään. Tätä toimintoa voidaan käyttää kätkömatkojen suunnitteluun, piirtämällä reitti<br>kätköstä/reittipisteestä toiseen. Pitkän painalluksen toiminto tulee aktivoida kartan<br>käyttäytymisen asetuksista. |

| Valinta          | Selite                                                                                                    |
|------------------|----------------------------------------------------------------------------------------------------|
| GPX jälki/reitti | GPX-reitti on jälki/reitti, jonka olet tuonut GPX-tiedostosta livekartan valikossa. Tätä voidaan<br>käyttää sen reitin visualisointiin, jota haluat seurata.                                                                                                    |
| Ympyrä           | Jos aktivoituna kartan asetuksista, c:geo näyttää ympyrät, joiden etäisyys on 1/10 mailia (161 metriä) kaikkien fyysisten reittipisteiden ympärillä (kuten tradikätköt, kätkön fyysiset vaiheet, mysteerikätköt, joilla on korjatut koordinaatit). Tämä on minimietäisyys, jonka tulee olla kätköjen välillä ainakin geocaching.com-sivuston sääntöjen mukaisesti. Nämä ympyrät voivat auttaa uusien kätköjen piilotuksen suunnittelussa. |
| Tarkkuusympyrä   | Tämä on pieni ymyrä, joka piirretään nykyisen sijaintisi ympärille. Se esittää oman GPS-<br>signaalisi epätarkkuuden.                                                                                                    |

#### Muut kartan asetukset

|                                                                                                    | Other                                                                  |
|----------------------------------------------------------------------------------------------------|------------------------------------------------------------------------|
|                                                                                                    | Multi-threaded (OSM) Use multiple threads to render OpenStreetMap maps |
| Valinta                                                                                                    | Selite                                                                 |
| Monisäikeinen (OSM)<br>Kun aktivoituna, OSM-karttarenderöijä käyttää useampia säikeitä laitteesi<br>kartan renderöintiin. Tämä nopeuttaa kartan piirtämistä mutta voi aiheutta<br>tapuksissa piirto-ongelmiin. Tämä tulisi kytkeä pois päältä jos kohtaat kart<br>ongelmia. (Oletus: Päällä) |                                                                        |

# Kirjaaminen

## Allekirjoitus

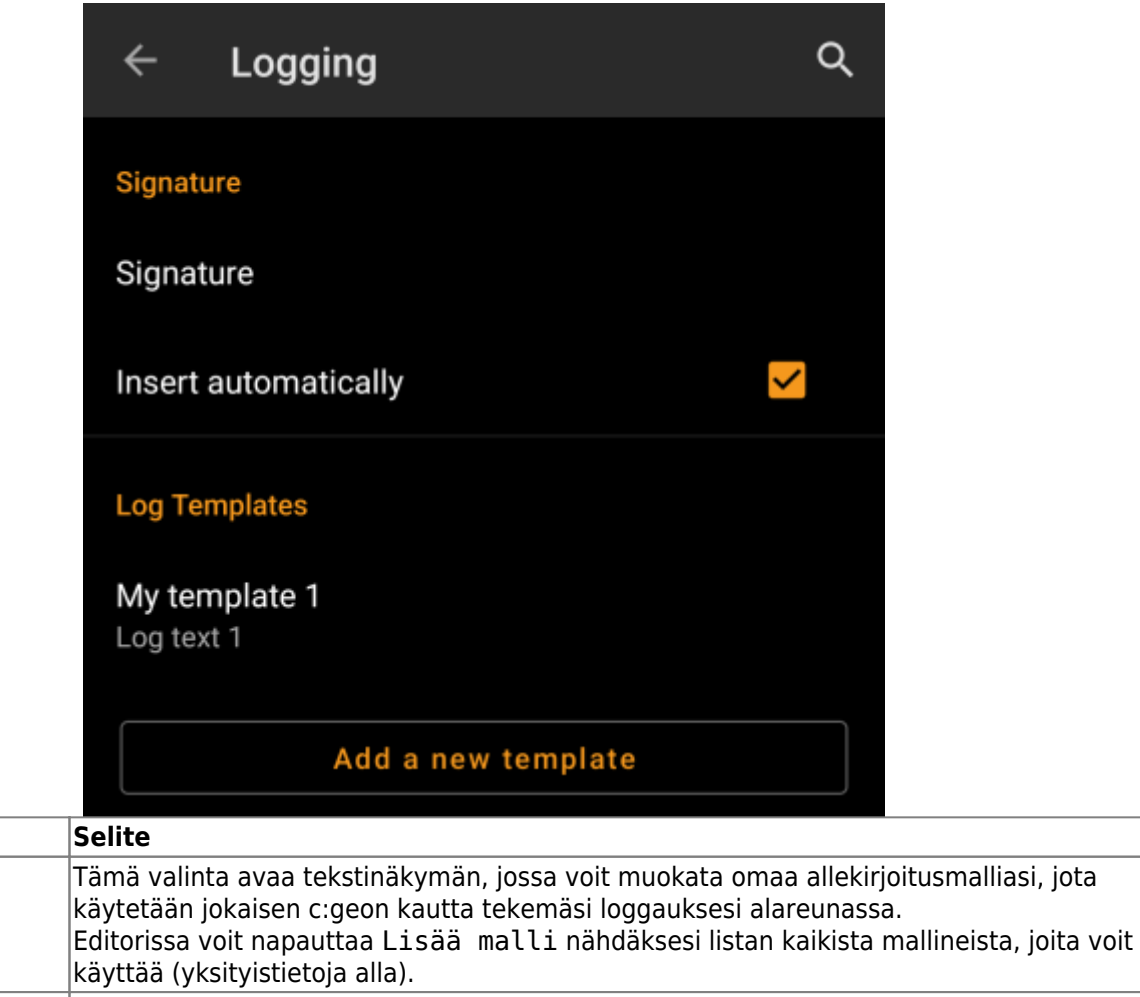

|                                                                                                    |            | käyttää (yksityistietoja alla).                                                                                                    |
|----------------------------------------------------------------------------------------------------|------------|----------------------------------------------------------------------------------------------------|
| Lisää automaattisesti<br>Jos tämä on pois päältä, voit asettaa allekirjoituksen tarvittaessa r<br>valitsemalla + ja Allekirjoitus kätkön kirjausnäkymässä. <i>(Olei</i> |            | Tämä valinta lisää allekirjoituksen lokitekstiisi automaattisesti, kun aloitat kätkön<br>loggauksen c:geossa.<br>Jos tämä on pois päältä, voit asettaa allekirjoituksen tarvittaessa manuaalisesti<br>valitsemalla + ja Allekirjoitus kätkön kirjausnäkymässä. (Oletus: Pois päältä) |
|                                                                                                    | Lokimallit | Tässä osiossa voit lisätä/muokata/poistaa omia mallineitasi, jotka voit haluta lisätä<br>kirjaukseesi. Tässä määriteltyjä mallineita voidaan käyttää kirjatessa kätköä tai<br>matkaajaa.                                                                                             |

#### Mallineet

Valinta

Allekirjoitus

Luodessasi allekirjoitusta, voit käyttää useita mallineita, jotka laajennetaan myöhemmin käytettäessä allekirjoitusmallia:

| Mallineen nimi | Valinta              | Selite                                                                                                    | Esimerkki      |
|----------------|----------------------|----------------------------------------------------------------------------------------------------|----------------|
| [DATE]         | Päivämäärä           | Lokikirjauksen päivä. Päivämäärän muoto riippuu<br>laitteesi päivämäärämuotoasetuksista.                                                                                                    | 4.6.2018       |
| [TIME]         | Aika                 | Lokikirjauksen kellonaika. Kellonajan muoto riippuu<br>laitteesi kellonaikamuotoasetuksista.                                                                                                    | 14:50          |
| [DATETIME]     | Päivämäärä &<br>aika | [DATE]:n ja [TIME]:n yhdistelmä, kuten yllä.                                                                                                    | 4.6.2018 14:50 |
| [USER]         | Käyttäjä             | Käyttämäsi nimimerkki siinä palvelussa, mihin nyt<br>kirjattava kätkö on merkitty.                                                                                                    | Käyttäjänimi   |
| [NUMBER]       | Numero               | Nykyinen löytömääräsi siinä palvelussa, mihin nyt<br>kirjattava kätkö on merkitty, nostettuna yhdellä,<br>tuloksena löytönumero kyseiselle kätkölle. Tämä<br>malline laskee mukaan myös offline-lokit | 4853           |

| Mallineen nimi | Valinta     | Selite                                                                                                    | Esimerkki                       |
|----------------|-------------|----------------------------------------------------------------------------------------------------|---------------------------------|
| [ONLINENUM]    | Numero      | Sama kuin [NUMBER] mutta ei ota huomioon offline-<br>tilassa kirjattuja lokeja.                                                                                                    | 4853                            |
| [OWNER]        | Omistaja    | Kirjattavan kätkön omistajan nimimerkki                                                                                                    | SuperOwner                      |
| [NAME]         | Nimi        | Kirjattavan kätkön nimi                                                                                                    | My first hide                   |
| [DIFFICULTY]   | Vaikeusaste | Kirjattavan kätkön vaikeusaste                                                                                                    | D2,5                            |
| [TERRAIN]      | Maasto      | Kirjattavan kätkön maastoarvo                                                                                                    | T4,0                            |
| [SIZE]         | Koko        | Kirjattavan kätkön kokotieto                                                                                                    | lso                             |
| [URL]          | URL         | Kirjattavan kätkön URL-linkki                                                                                                    | http://coord.info/GC77          |
| [LOG]          | Lokiteksti  | Tämä malline sisältää itse logikirjauksen, jossa ei<br>tietenkään ole mitään järkeä käytettäessä sitä<br>logikirjauksessa, mutta se voi olla käytännöllinen<br>twiittausten mallineissa. | Tämä on oma lokikirjaus.<br>KK! |
| [TYPE]         | Тууррі      | Kirjattavan kätkön tyyppi.                                                                                                    | Traditional Cache               |

#### Muut kirjausasetukset

|                      | Other Logging Options                                                                                                    |   |
|----------------------|----------------------------------------------------------------------------------------------------|---|
|                      | Visit TBs<br>Set trackables to "Visited" by default                                                                                                    |   |
|                      | Offline Logging<br>Enable Offline Logging (Won't show online log<br>screen when logging, won't upload logs)                                                                                                    |   |
|                      | Show offline logs<br>An offline log counter (e.g. "+ 1") will be shown<br>next to your online find count on the home<br>screen if you have logs, that are not submitted<br>yet.                                                                           | ✓ |
| Valinta              | Selite                                                                                                    |   |
| Reissaajien vierailu | Tämä valinta asettaa kaikki mukanasi oleville matkaajille Vieraili-valinnan kirjatessasi kätköä. (Oletus: Pois päältä)                                                                                                    |   |
| Offlinekirjaus       | Tämä toiminto aktivoi nopea offlinekirjaus -toiminnon, korvaten normaalin<br>kirjausnäkymän. Tätä voidaan käyttää offlinekirjausten/kenttämuistiinpanojen kirjaamiseen<br>Normaali kirjausnäkymä on tällöin saatavilla nopea offlinekirjaus-alavalikosta. |   |

(Oletus: Pois päältä) Offline-lokien laskuri (kuten "+1") näytetään geokätköilypalvelussa olevien löytöjesi Näytä offline-lokit perässä kotinäytössä, jos sinulla on kirjauksia, joita et ole vielä lähettänyt.

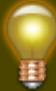

Lisätietoja c:geon offline-toiminnoista löydät Kenttämuistiinpanot-kappaleesta!

Löydät lisätietoja c:geon offline-toiminnoista Offlinekäytön artikkelissa!

22/33

### Yleinen

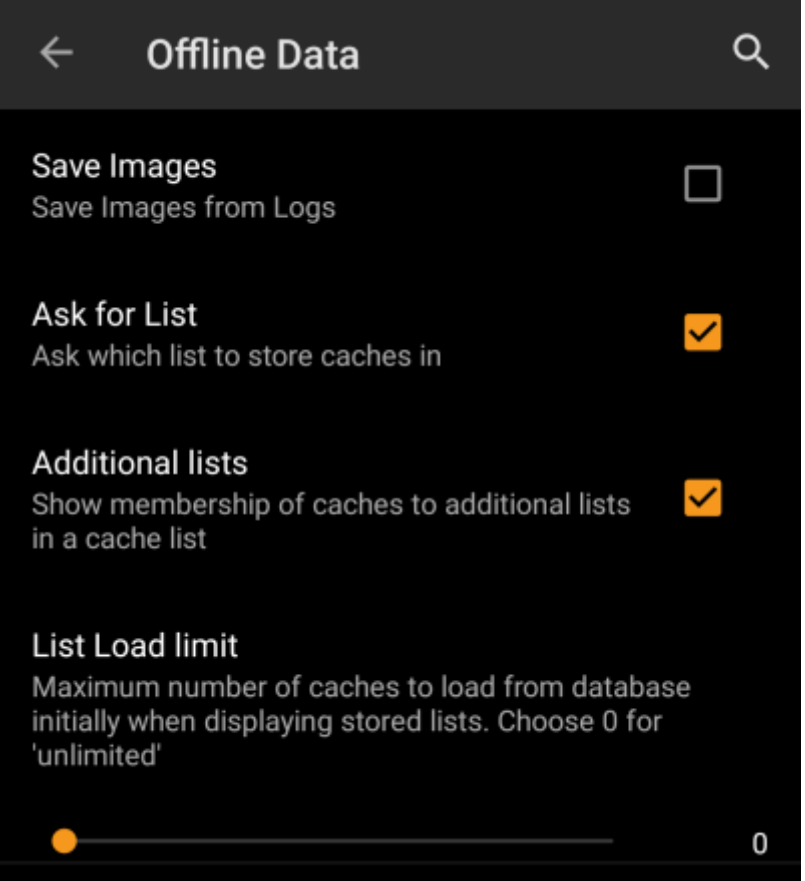

| Valinta              | Selite                                                                                                    |  |
|----------------------|----------------------------------------------------------------------------------------------------|--|
| Tallenna kuvat       | Jos tämä on aktiivinen, c:geo tallentaa kaikki kätkön lokikirjausten kuvat laitteeseesi offline-<br>käyttöä varten. Sinun tulee päivittää aiemmin tallennetut kätköt tämän toiminnon aktivoimisen<br>jälkeen, jotta saat niiden kuvat offline-käyttöön.<br>Jos tämä valinta on pois päältä, lokikuvat ladataan vain pyydettäessä (avattaessa ne tai<br>menemällä Kuvat-välilehdelle) mutta pysyvät tallennettuina kunnes poistat kätkön laitteestasi.<br><i>(Oletus: Pois päältä)</i> |  |
| Kysy listausta       | a Tämän ollessa aktiivisena sinulta kysytään mihin listaan kätköön tallennetaan, talletettaessa kätköä. Valinnan ollessa pois päältä kätkö tallennetaan oletuslistaan.(Oletus: Päällä)                                                                                                    |  |
| Toiset listat        | Tämän ollessa aktiivisena, c:geo näyttää kätkölistoilla jokaisen kätkön kohdalla myös muider<br>listojen nimet johon kyseinen kätkö on tallennettu. (Oletus: Pois päältä)                                                                                                    |  |
| Listan<br>latausraja | Voit käyttää tätä toimintoa, jos käsittelet suuria määriä offlinetilassa tallennettuja kätköjä. Se<br>rajoittaa kätköjä, jotka ladataan c:geon sisäisestä tietokannasta toiminnan nopeuttamiseksi.<br>Tällöin voidaan ladata lisää kätköjä napauttamalla "Lataa lisää kätköjä" listan alaosasta.<br>(Oletus:0=Ei rajoitusta)                                                                                                    |  |

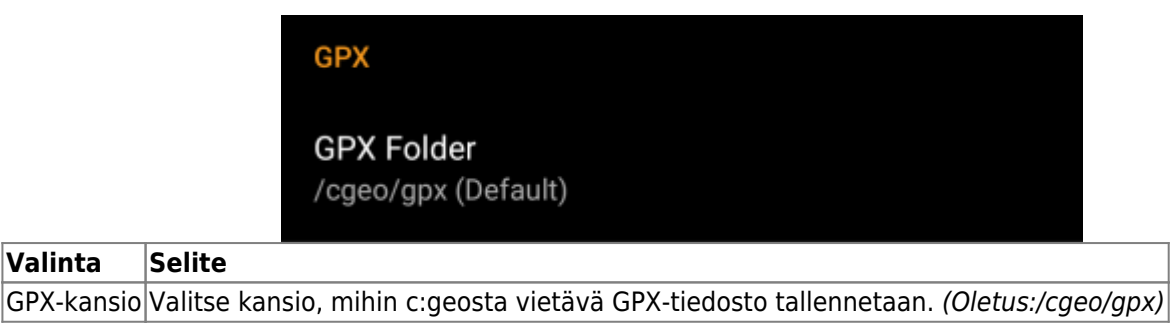

#### Tietokanta ja kätködata

| Database location                                                                                                    |
|----------------------------------------------------------------------------------------------------|
| You may store the database of c:geo either system<br>internally or into a folder on your user storage. We<br>recommend to only activate this option if you need<br>regular manual access to your database file. |
| On user storage                                                                                                    |
| Geocache data folder                                                                                                    |
| You may choose to store the additional data for geocaches (spoilers, log images,) on your external storage (emulated or real external SD card depending on your device).                                        |
| Select data folder<br>/storage/emulated/0/Android/data/cgeo.geocaching/<br>files                                                                                                    |

| Valinta                                                | Selite                                                                                                    |  |  |
|--------------------------------------------------------|----------------------------------------------------------------------------------------------------|--|--|
| Tietokannan<br>sijainti -<br>Ulkoisessa<br>muistissa   | Kätkötietokanta sisältää pääasiassa listan tallentamista kätköistäsi. Voit tallentaa tämän<br>tietokannan sisäiseen tai ulkoiseen muistiin. Tietokannan sijoittaminen ulkoiseen muistiin<br>saattaa säästää sisäistä muistia, mutta suorituskyky saattaa hieman heikentyä ja c:geo ei<br>toimi jos ulkoinen muisti ei ole saatavilla tai poistat tietokantatiedoston.<br>Koska tietokannan saatavuus on kriittistä c:geon toimivuuden kannalta, ja koko on tyypillisesti<br>vain muutama megatavu, päätimme kieltää siirtämästä sitä ulkoiselle SD-kortille. Valitsemalla<br>"Ulkoisessa muistissa" tietokanta siirretään kansioon<br>/Android/data/cgeo.geocaching/files/databases (voi vaihdella laitteesta riippuen). |  |  |
|                                                        | Suurimmassa osassa puhelimista järjestelmän ja sisäinen muisti ovat vain eri alueita samasta fyysisestä tallennustilasta, joten tämä toiminto on käytännöllinen vain erityisissä puhelinmalleissa, ja erikoistilanteissa. SD-korttia ei käytetä tässä toiminnossa.                                                                                                    |  |  |
| Kätködatan<br>kansio - Valitse<br>kätködatan<br>kansio | Kätköjen lisädata voi olla paljon isompi kuin yllämainittu kätkötietokanta, koska se sisältää<br>kaikki kätkökuvauksen kuvat sekä mahdollisesti lokikirjausten kuvat sekä staattiset kartat.<br>Oletuksena tämä data tallennetaan sisäisen muistin kansioon<br>/Android/data/cgeo.geocaching/files/GeocacheData/. Jos laitteesi tulee ulkoista<br>SD-korttia, niin tämä valinta näyttää saatavat kansiot, sekä nykyisen kätködatan koon, ja<br>saatavilla olevan muistin määrän kohdekansioissa.                                                                                                    |  |  |
|                                                        | Kätködatan siirto muistien välillä voi kestää pitkään riippuen kätködatan määrästä. Älä keskeytä prosessia. Varmista, että laiteessasi on riittävästi virtaa.                                                                                                    |  |  |
|                                                        | Jos poistat SD-kortin tai SD-kortti on taynna, katkojen lisatiedot eivät ole saatavana ja c:geo ei luultavasti toimi odotetulla tavalla.                                                                                                    |  |  |

#### Ylläpito

#### Maintenance

c:geo stores images and other files related to a cache in a dedicated folder. In some cases (e.g. when importing/ exporting the database) this folder may contain obsolete files that can be deleted here.

#### **Delete orphaned files**

| Valinta                 | elite                                                                                                    |
|-------------------------|----------------------------------------------------------------------------------------------------|
| Poista<br>orpotiedostot | geo tallentaa kätkön kuvat, lokikuvat sekä muut tiedostot erilliseen kansioon (katso<br>ätködatakansio). Joissakin tapauksissa (esimerkiksi palautettaessa varmuuskopiosta)<br>ämä kansio saattaa sisältää vanhentuneita tiedostoja kätköistä, jotka eivät ole enää<br>allennettuna laitteeseen. Tämä vanhentunut tiedosto voidaan poistaa tällä toiminnolla. |

## Navigaatio

#### **Offline-reititys**

|                         | <del>~</del>                                                                                                    | Routing / Navigation                                                                                            | Q                                |                                        |
|-------------------------|----------------------------------------------------------------------------------------------------|----------------------------------------------------------------------------------------------------|----------------------------------|----------------------------------------|
|                         | Offline                                                                                                    | routing                                                                                                    |                                  |                                        |
|                         | Offline<br>is insta                                                                                                    | routing is available if either helper app "B<br>lled and configured or internal routing is                      | Router"<br>enabled.              |                                        |
|                         | Calcul<br>Maximu<br>calcula                                                                                                    | <b>ate route</b><br>um distance up to which offline routing w<br>te a route.                                    | vill                             |                                        |
|                         |                                                                                                    | •                                                                                                    | 5.59 mi                          |                                        |
|                         | Show a<br>If routin<br>in addit                                                                                                    | straight distance<br>ng is active: Show the straight distance<br>ion to the calculated route length.            | <b>&gt;</b>                      |                                        |
|                         | Use in<br>Use c:g<br>automa<br>functio                                                                                                    | <b>ternal routing</b><br>eo internal routing to be able to use<br>atic routing data downloading and other<br>ns | <b>&gt;</b>                      |                                        |
| Valinta                 | Selite                                                                                                    |                                                                                                    |                                  |                                        |
| Laske reitti            | Tällä asetuksella voit valita maksimietäisyyden, jolle reitti lasketaan ja näytetään sijaintisi ja valitun kätkön välillä. Voit käyttää joko liukukytkintä tai napauttaa numeroa asettaaksesi uuden arvon. (Oletus: 10km) |                                                                                                    |                                  |                                        |
| Näytä suora<br>etäisyys | Jos asetus on ak<br>päällä. <i>(Oletus: I</i>                                                                                                    | tiivisena, suora etäisyys näytetään reititety<br>Pois päältä)                                                   | n etäisyyden l                   | isäksi, kun reititys on                |
| Kävtä sisäistä          | Tämä valinta akt                                                                                                    | tivoi c:geon sisäisen reititysmoottorin, "BRo<br>ös käsittelee reititityslaattoien automaattis                  | outer"-apusove<br>en latauksen i | elluksen käyttämisen<br>a säännöllisen |

Käytä sisäistä sijaan. c:geo myös käsittelee reititityslaattojen automaattisen latauksen ja säännöllisen päivityksen. Ulkoista sovellusta ei enää tarvita jos tämä valinta on aktivoitu. *(Oletus: Pois* reititystä päältä)

|                                                   | Folder with BRouter routing data<br>/cgeo/routing/segments4 (Default)                                                                                                    |
|---------------------------------------------------|----------------------------------------------------------------------------------------------------|
|                                                   | Automatic download<br>Automatically offer to download missing<br>routing tile data.                                                                                                    |
|                                                   | <b>Update interval</b><br>Reminds you every x days for an update check (valid only<br>for files you have downloaded from within c:geo), 0=off                                                                                                    |
|                                                   | • 0<br>"Walk" profile<br>shortest.brf                                                                                                    |
|                                                   | "Bike" profile<br>trekking.brf                                                                                                    |
|                                                   | "Car" profile<br>car-eco.brf                                                                                                    |
| Valinta                                           | Selite                                                                                                    |
| Kansio, joka sisältää<br>BRouterin reititystiedot | Jos käytät sisäistä reititysmoottoria, tämä määrittää kansion, jonne reitityslaattatiedot<br>tallennetaan. Voit joko manuaalisesti siirtää/tallentaa tiedot tähän kansioon tai<br>käyttää c:geon sisäistä (automaattista) lataajaa ladataksesi tarvittavat reitityslaatat<br>(Oletus: Alakansio routing/segments4 c:geon juurikansion alla) |
| Automaattinen lataus                              | Kun päällä, c:geo ilmoittaa, jos reitityspyynnön suorittamiseen (kun luot yksittäisen reitin tai asetat reittipisteen kohteeksi) tarvittavia reitityslaattoja ei ole saatavilla, ja tarjoaa niiden automaattista latausta yllä määriteltyyn kansioon.(Oletus: Pois päältä)                                                                  |
| Päivitysväli                                      | Jos automaattinen lataus on aktivoituna, c:geo voi myös tarkistaa säännöllisesti, onko<br>uusia reititystietoja saatavilla BRouter-palvelimessa ja kysyy, päivitetäänkö ne. Voit<br>säätää tarkastusvälin tästä. Voit säätää sen arvoon 0 kytkeäksesi<br>päivitysmuistutuksen pois päältä <i>(Oletus: 30)</i>                               |
| "Kävely"-profiili                                 | Voit määrittää mitä BRouterin saatavilla olevaa reititysprofiilia käytetään navigaatiotyyppiin "Kävely"                                                                                                    |
| "Pyöräily"-profiili                               | Voit määrittää mitä BRouterin saatavilla olevaa reititysprofiilia käytetään navigaatiotyyppiin "Pyöräily"                                                                                                    |
| "Autoilu"-profiili                                | Voit määrittää mitä BRouterin saatavilla olevaa reititysprofiilia käytetään<br>navigaatiotyyppiin "Autoilu"                                                                                                    |

## Navigointityökalut

|                             | Default Navigation                                                                                                    |
|-----------------------------|----------------------------------------------------------------------------------------------------|
|                             | Here you can select your preferred navigation tool.                                                                                                    |
|                             | Select tool<br>Compass                                                                                                    |
|                             | Secondary Navigation                                                                                                    |
|                             | Here you can select your second preferred navigation<br>tool. Activate it by long tapping the navigation icon next<br>to the title of the cache.                                                                                                    |
|                             | Select tool<br>Map                                                                                                    |
|                             | Navigation Menu                                                                                                    |
|                             | Here you can select which of the available navigation<br>methods will be shown in the navigation menu for a<br>cache or waypoint. Disabled tools are not installed on<br>this device.                                                                                                    |
|                             | Navigation Menu                                                                                                    |
| Valinta                     | Selite                                                                                                    |
| Ensisijainen navigointi     | Voit valita oletusnavigointityökalun tästä, joka tarjoaa sinulle helpon ja nopean pääsyn<br>suosimaasi navigointityökaluun. Valittu työkalu aukaistaan kompassiruusukuvakkeen<br><b>lyhyellä</b> napautuksella kätkötietojen yläosassa tai kartan ponnahdusikkunassa. (Oletus:<br>Kompassi)                 |
| Toissijainen navigointi     | Voit valita toissijaisen navigointityökalun tästä, joka tarjoaa sinulle helpon ja nopean<br>pääsyn toissijaiseen navigointityökaluun. Valittu työkalu aukaistaan<br>kompassiruusukuvakkeen <b>pitkällä</b> painalluksella kätkötietojen yläosassa tai kartan<br>ponnahdusikkunassa. <i>(Oletus: Kartta)</i> |
| Navigointivalikko           | Tämä osio tarjoaa mahdollisuuden c:geon löytämien asennettujen ja saatavilla olevien<br>navigointitapojen päälle ja pois kytkemiseen. Voit käyttää sitä navigointivalikon<br>siivoamiseen esim. kytkemällä pois navigointitavat joita et koskaan käytä. <i>(Oletus:</i><br><i>Kaikki päällä)</i>            |
| Luethan tug<br>navigointita | etut navigointitavat-osion saadaksesi tarkempaa tietoa saatavilla olevista<br>avoista.                                                                                                    |

# Järjestelmä

Juurikansio, Paikkatieto & Orientaatio

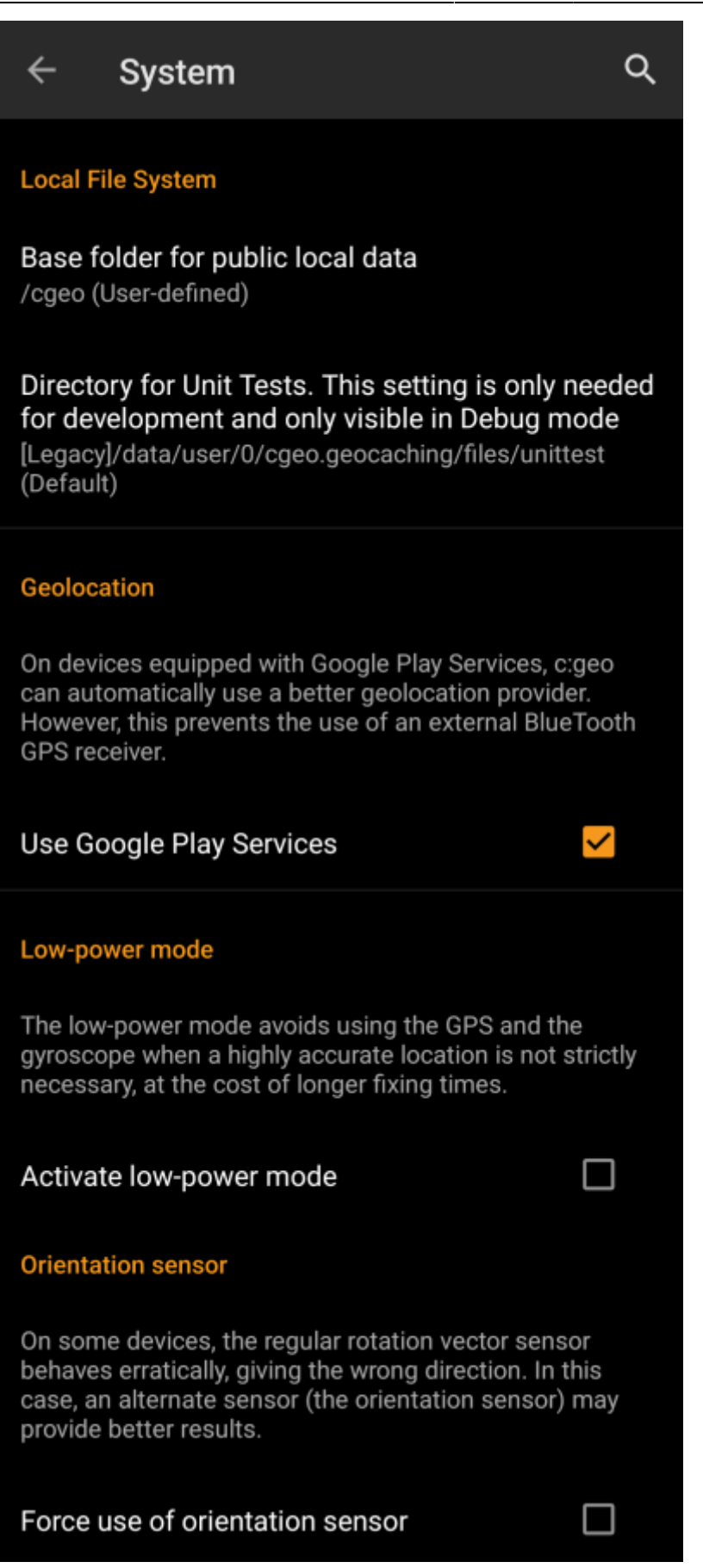

| I                                               | I                                                                                                    |
|-------------------------------------------------|----------------------------------------------------------------------------------------------------|
| Valinta                                         | Selite                                                                                                    |
| Juurikansio julkiselle<br>paikalliselle datalle | Tästä voit muuttaa c:geon käyttämää juurikansiota, jota c:geo käyttää kaiken<br>käyttäjälle saatavilla olevan tiedon tallentamiseen (kuten GPS-viennit,<br>offlinekirjaukset, offlinekartat jne.).<br>Suosittelemme käyttämään kansiota /cgeo/ sisäisessä ei-poistettavassa<br>tallennustilassa.                                                                                                    |
| Käytä Google Play<br>Palveluita                 | Laitteissa, jossa on Google Play Palvelut, c:geo voi automaattisesti käyttää<br>parempaa geosijaintipalvelua saadakseen parempia tuloksia ja säästääkseen<br>virtaa<br>Jos haluat käyttää ulkoista Bluetooth GPS-vastaanotinta sinun tulee kytkeä<br>tämä pois päältä!                                                                                                    |
|                                                 | Joissakin laitteissa Google Play Palvelut ovat saatavilla, mutta ei toimi<br>luotettavasti. Jos sinulla on paikannuksen kanssa ongelmia, tai paikannus ei toimi<br>ollenkaan, kytke tämä valinta pois ja yritä uudelleen.                                                                                                    |
| Aktivoi virransäästötila                        | Virransäästötilassa c:geo välttää GPS:n ja gyroskoopin käyttöä tilanteissa, joissa<br>tarkka sijainti ei ole välttämätön (kuten kätkölistoissa). Tämä voi kuitenkin<br>venyttää GPS-signaalin hakemisen aikaa silloin, kun tarkkaa sijaintia tarvitaan.<br>Joissakin tilanteissa tämä pidentää puhelimen käyttöaikaa virran suhteen<br>Suosittelemme kuitenkin tämän valinnan pitämistä pois päältä, koska korkein<br>tarkkuus on kätevintä geokätköilyssä yleensäkin. |
| Pakota suuntatunnistimen<br>käyttö              | Joissakin laitteissa tavallinen gyroskooppi käyttäytyy väärin, antaen väärän<br>suunnan käytettäessä c:geon kompassia. Tässä tapauksessa voit tällä valinnalla<br>pakottaa suuntatunnistimen käytön, joka saattaa antaa paremman tuloksen.<br>Suosittelemme tämän käyttämistä vain silloin, kun kompassin käytön kanssa on<br>ongelmia.                                                                                                    |

# Laitteistokiihdytys & Vianetsintä

31/33

|                                         | Debug information                                                                                                    |
|-----------------------------------------|----------------------------------------------------------------------------------------------------|
|                                         | c:geo can generate a lot of debugging information.<br>Activating this setting will affect the stability of c:geo<br>and is only recommended if you are asked to send a log<br>to the developers. Please keep debug logging disabled<br>during normal usage of c:geo!                                                                                                    |
|                                         | Activate debug log                                                                                                    |
|                                         | Generate logfile                                                                                                    |
|                                         | Create memory dump                                                                                                    |
|                                         | View downloads                                                                                                    |
|                                         | View settings                                                                                                    |
| Valinta                                 | Selite                                                                                                    |
| Mahdollista<br>laitteistokiihdytys      | Laitteistokiihdytys renderöi graafiset elementit nopeammin näytölle ja tarjoaa<br>paremman kokemuksen käytettäessä c:geota. Joissakin laitteissa käyttöjärjestelmä<br>sisältää bugeja, jotka voi tehdä jotkut tekstit sumeaksi (etenkin lihavoidun tekstin).<br>Poista tämä valinta vain kyseisessä tapauksessa.                                                                                                    |
|                                         | c:geo voi generoida paljon vianjäljitystietoja, joita voidaan käyttää kehitystarkoituksiin.<br>Käytä tätä toimintoa vain silloin, kun sinua kysytään lähettämään vianjäljitysloki<br>c:geon kehittäjille, tai jos tiedät varmasti mitä teet.                                                                                                    |
| Aktivoi vianjäljitysloki                | Tämä toiminto vaikuttaa c:geon vakauteen. c:geon normaalikäytössä pidä tämä                                                                                                    |
|                                         | valinta pois paalta!                                                                                                    |
| Generoi lokitiedosto                    | Valinta pois paalta!         Tämä valinta generoi järjestelmän lokitiedoston, jonka voit lähettää c:geon tukeen,<br>bugien ja kaatumisten selvittämiseksi. Käytä tätä toimintoa, kun c:geon tukitiimi on<br>niin pyytänyt (vianjäljityslokin aktivoinnin kanssa).                                                                                                    |
| Generoi lokitiedosto<br>Luo muistivedos | Valinta pois paalta!         Tämä valinta generoi järjestelmän lokitiedoston, jonka voit lähettää c:geon tukeen,<br>bugien ja kaatumisten selvittämiseksi. Käytä tätä toimintoa, kun c:geon tukitiimi on<br>niin pyytänyt (vianjäljityslokin aktivoinnin kanssa).         Tämä on toiminto kehittäjille, joka auttaa jäljittämään ongelmia c:geon muistin<br>käsittelyssä. Tämä toiminto ei ole kovin avulias sinulle, vaan se tekee todella ison                                                                                                    |
| Generoi lokitiedosto<br>Luo muistivedos | Valinta pois paalta!         Tämä valinta generoi järjestelmän lokitiedoston, jonka voit lähettää c:geon tukeen,<br>bugien ja kaatumisten selvittämiseksi. Käytä tätä toimintoa, kun c:geon tukitiimi on<br>niin pyytänyt (vianjäljityslokin aktivoinnin kanssa).         Tämä on toiminto kehittäjille, joka auttaa jäljittämään ongelmia c:geon muistin<br>käsittelyssä. Tämä toiminto ei ole kovin avulias sinulle, vaan se tekee todella ison<br>muistivedoksen järjestelmäsi muistiin. Joten parempi, ettet käytä sitä.                                                                                                    |
| Generoi lokitiedosto<br>Luo muistivedos | Valinta pois paalta!         Tämä valinta generoi järjestelmän lokitiedoston, jonka voit lähettää c:geon tukeen,<br>bugien ja kaatumisten selvittämiseksi. Käytä tätä toimintoa, kun c:geon tukitiimi on<br>niin pyytänyt (vianjäljityslokin aktivoinnin kanssa).         Tämä on toiminto kehittäjille, joka auttaa jäljittämään ongelmia c:geon muistin<br>käsittelyssä. Tämä toiminto ei ole kovin avulias sinulle, vaan se tekee todella ison         muistivedoksen järjestelmäsi muistiin. Joten parempi, ettet käytä sitä.         Tämä vianjäljitystoiminto avaa näkymän, jossa kaikki c:geon asetukset ovat nähtävillä<br>ja muokattavissa raakamuodossa. |

# Varmuuskopiointi / Palautus

#### Luo varmuuskopio

|                                  | ← Backup / Restore Q                                                                                                    |
|----------------------------------|----------------------------------------------------------------------------------------------------|
|                                  | Create Backup                                                                                                    |
|                                  | Please note that this feature can backup caches,<br>waypoints & settings, but no cache images.<br>In order to be able to restore the data even after losing<br>your phone, the backup files should be copied to an<br>independent location.                                                                                                    |
|                                  | Maximum stored backups<br>Decide how many backups should be kept. When<br>the limit is reached, the oldest ones will be deleted<br>automatically.                                                                                                    |
|                                  | <b>—</b> 5                                                                                                    |
|                                  | Include account data<br>This will store your entered login credentials within the backup.                                                                                                    |
|                                  | Start backup                                                                                                    |
| Valinta                          | Selite                                                                                                    |
| Varmuuskopioiden<br>maksimimäärä | Säätämällä tätä liukusäädintä voit valita montako vanhempaa varmuuskopiota<br>säilytetään. Kun raja saavutetaan, vanhemmat poistetaan automaattisesti. (Oletus: 5)                                                                                                    |
| Sisällytä tilitiedot             | Tämän ollessa valittuna, luotavat varmuuskopiot sisältävät kirjautumistiedot.<br>Huomaathan, että varmuuskopiotiedostot, myös niissä olevat<br>kirjautumistiedot, voivat olla muiden laitteessasi olevien sovellusten<br>luettavissa.                                                                                                    |
| Aloita varmuuskopiointi          | Tämä toiminto aloittaa varmuuskopion luonnin tiedostoon (cgeo.sqlite), joka<br>sisältää kaikki tallennetut kätkösi, ja toisen varmuuskopion luonnin tiedostoon<br>(cgeo-settings.xml), joka sisältää kaikki c:geon asetukset, valinnaisesti sisältäen<br>myös kirjautumistietosi. Varmuuskopiot tallennetaan hakemistoon /cgeo/backup/<br>sisäiseen muistiisi, kansioon, joka nimetään varmuuskopion päivän ja ajan<br>mukaisesti.<br>Nämä varmuuskopiot säilyvät (myös jos poistat c:geon puhelimesta) kunnes poistat |

33/33

## Varmuuskopion palautus

|                                                                                                    | Restore Backup                                                                                                    |
|----------------------------------------------------------------------------------------------------|----------------------------------------------------------------------------------------------------|
|                                                                                                    | Start restore                                                                                                    |
|                                                                                                    | Available backup from Jul 3, 2021, 9:18 PM                                                                                                    |
|                                                                                                    | Restore a different backup                                                                                                    |
| Valinta                                                                                                    | Selite                                                                                                    |
| Palauta                                                                                                    | Tämä toiminto palauttaa uusimman varmuuskopion. Uusimman varmuuskopion päivämäärä<br>ja aika näytetään tässä. Seuraavassa palautusprosessin vaiheessa voit valita, haluatko<br>palauttaa kätkät ja/tai ohjelman asetukset.<br>Varmuuskopion palautus <b>korvaa</b> kaikki nykyiset tallennetut kätköt ja/tai asetukset<br>varmuuskopiossa olevilla tiedossa. Huomioithan sen käytettäessä tätä toimintoa. |
| Tällä toiminnolla voit valita palautettavaksi muun kuin uusimman saatavilla olevan<br>varmuuskopion. Tämän valitsemisen jälkeen näytetään hakemistovalitsin, joka list<br>olemassa olevat varmuuskopiokansiot hakemistossa /cgeo/backup/, jotka c:geo<br>nimennyt päivämäärän ja nimen mukaisesti luodessaan niitä. Valitse kansio, josta<br>palauttaa kätköt ja/tai asetukset ja paina OK jatkaaksesi palautusprosessia.<br>Valinnaisesti voit käyttää valitsinta navigoidaksesi toiseen haluamaasi sijaintiin, jo<br>mahdollisesti siirtänyt varmuuskopiot, ja tehdä sieltä varmuuskopion palautuksen. |                                                                                                    |